# ติดตั้งโปรแกรม ACC-GL

1. ดับเบิ้ลคลิกท<u>ี่ ACC-GL SETUP</u>

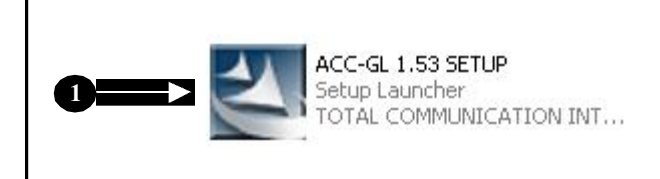

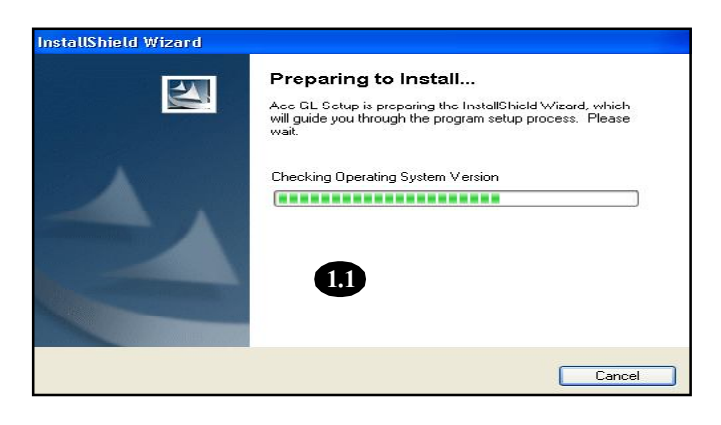

**(1.1)** รอสักครู่....

(1.2) รอสักครู่ .....

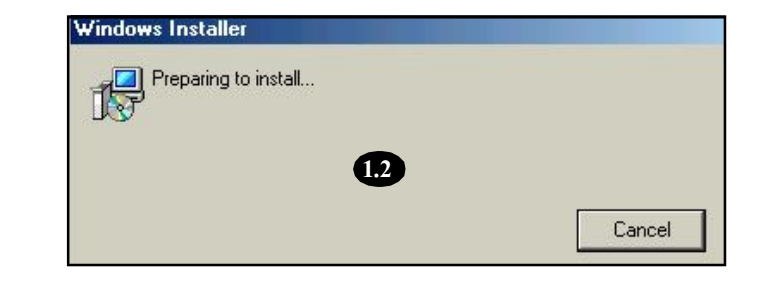

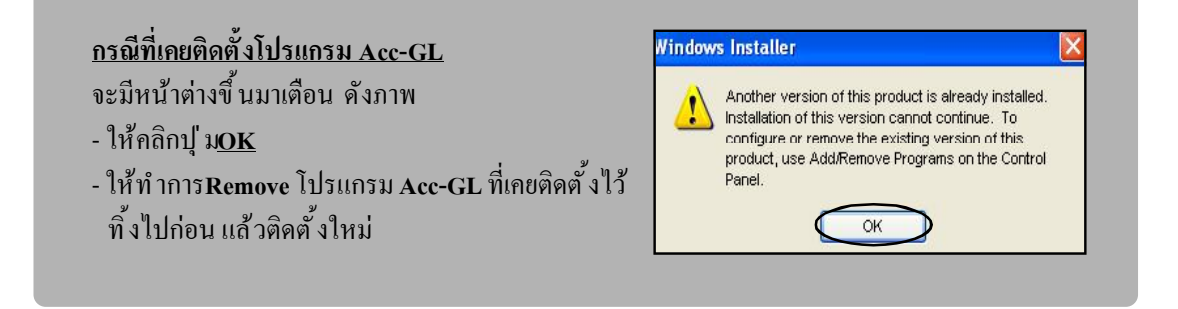

1

Acc-GL

#### (1.3) คลิกปุ ่ม<u>Next</u>

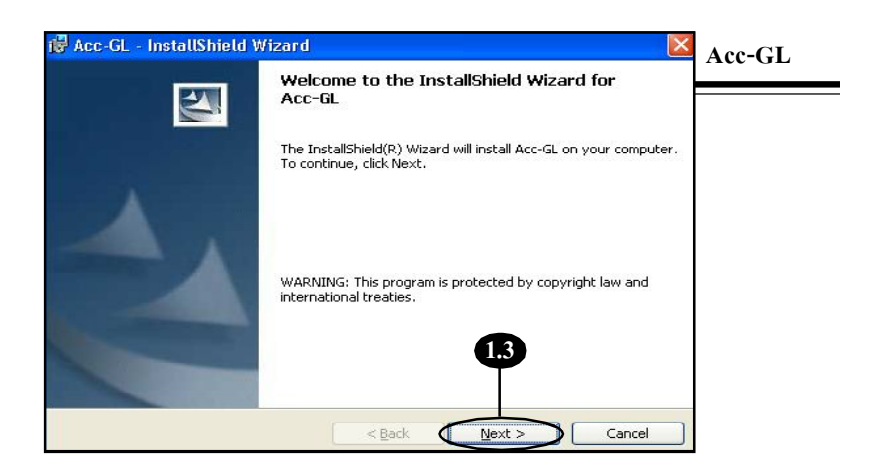

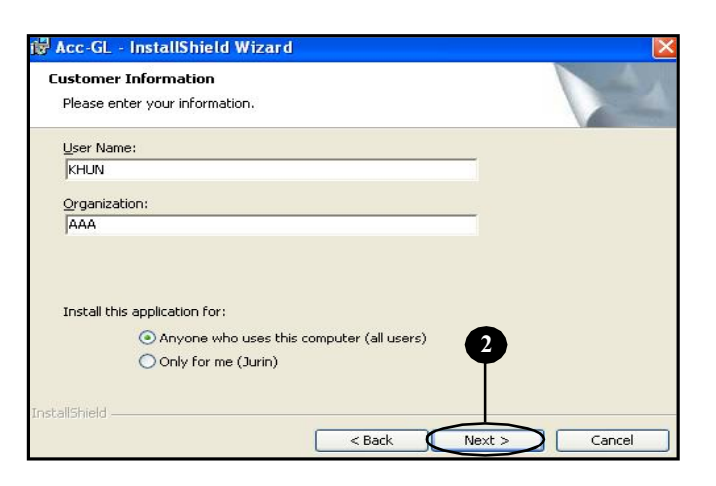

# 2. คลิกปุ ม<u>Next</u>

# แสดงแหล่งที่จะติดตั้งโปรแกรม C:\Acc-GL\

ถ้าไม่ต้องการเปลี่ยนไคร์ฟ
ให้คลิกปุ่ม<u>Next</u>ได้ทันที

ถ้าเครื่องคอมฯ ของท่านมีใดรั่ฟมากกว่า 1 ใดรัฟ ขอแนะนำให้หลีกเลี่ยงการติดตั้ง ที่ไดร์ฟ C (ดูวิธีเปลี่ยนไดร์ฟ หน้าถัดไป) เนื่องจาก ไดร์ฟ C เป็นไดร์ฟที่ติดตั้ง Windows และมีโอกาส Format บ่อยครั้ง

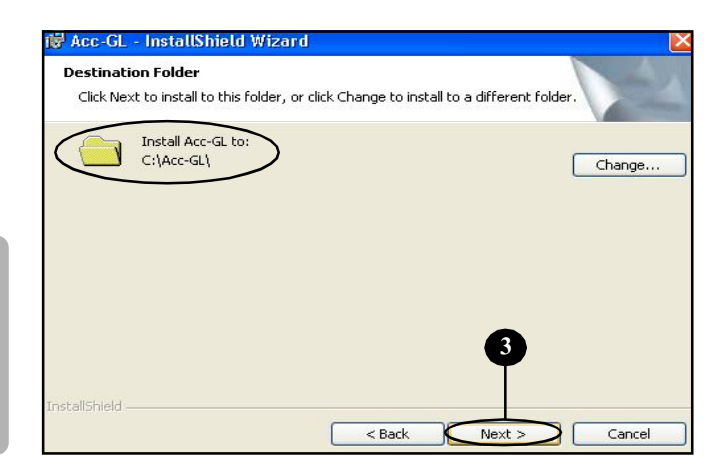

## <u>กรณีต้องการเปลี่ยนใดร์ฟในการติดตั้ง</u>

ก่อนการติดตั้งกวรตรวจสอบก่อนว่า ใคร์ฟที่ต้องการจะเปลี่ยน จะต้องเป็น ใคร์ฟที่มีพื้นที่-ที่จะจัดเก็บข้อมูลได้ (ต้องไม่ใช่ไคร์ฟที่ใส่CD-ROM มิฉะนั้น จะไม่สามารถเปลี่ยน ไคร์ฟในการติดตั้งได้)

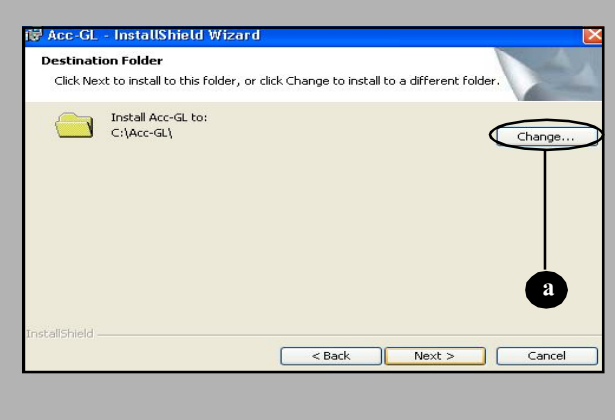

#### (a) คลิกปุ ม<u>Change</u>

(b) คลิกเลือก <u>ไดร์ฟ</u> ที่ต้องการเปลี่ยน เช่น ไดร์ฟ D, E,F,...

(c) แสดงแหล่งที่ต้องการติดตั้งโปรแกรม เช่น E:\Acc-GL\

> | | ไคร์ฟ โฟล์เคอร์โปรแกรม

- ถ้าไม่มี <u>โฟล์เดอร์โปรแกรม</u> ให้พิมพ์เพิ่มลงไป เพื่อไฟล์ต่างๆของโปรแกรมจะได้รวบรวมอยู่ ในโฟล์เคอร์ Acc-GL ไม่กระจัดกระจาย

(d) คลิกปุ ่ ม<u>OK</u>

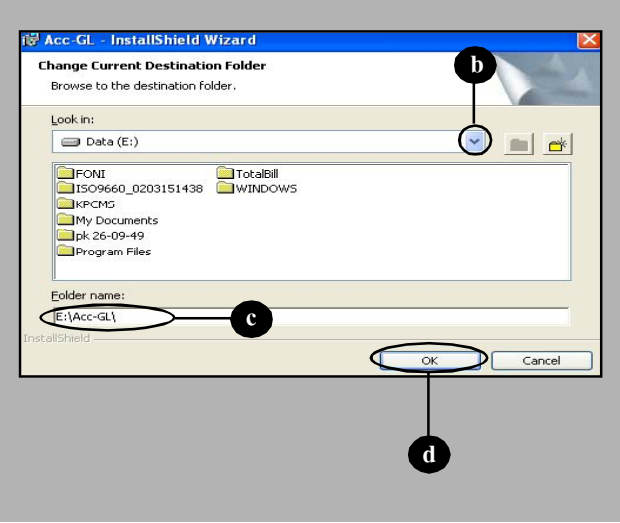

#### 4. คลิกปุ ม<u>Next</u>

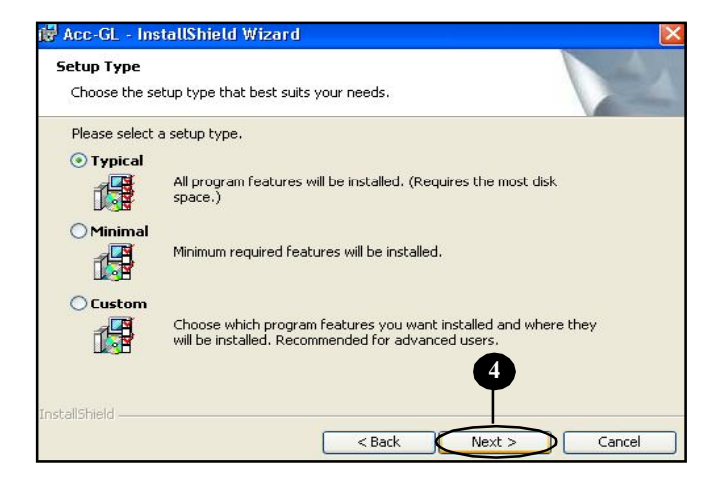

Acc-GL

### **5.** คลิกปุ ม<u>Install</u>

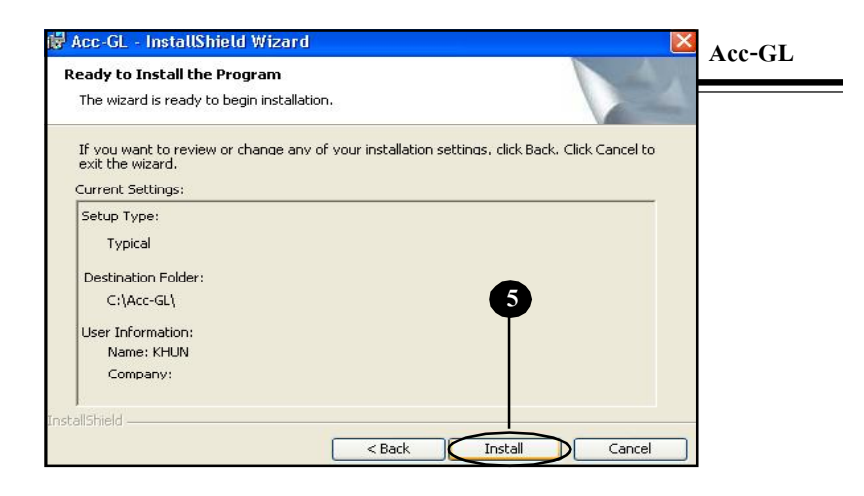

#### (5.1) รอสักครู่..... จนกระทั่งโปรแกรมติดตั้งเสร็จ

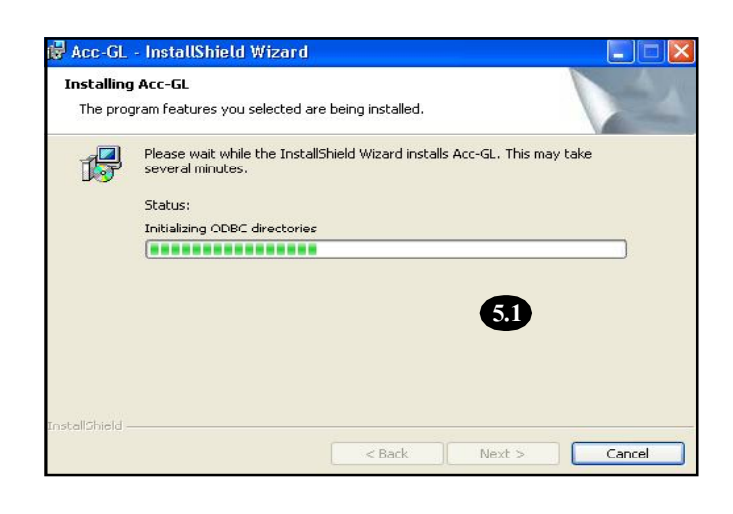

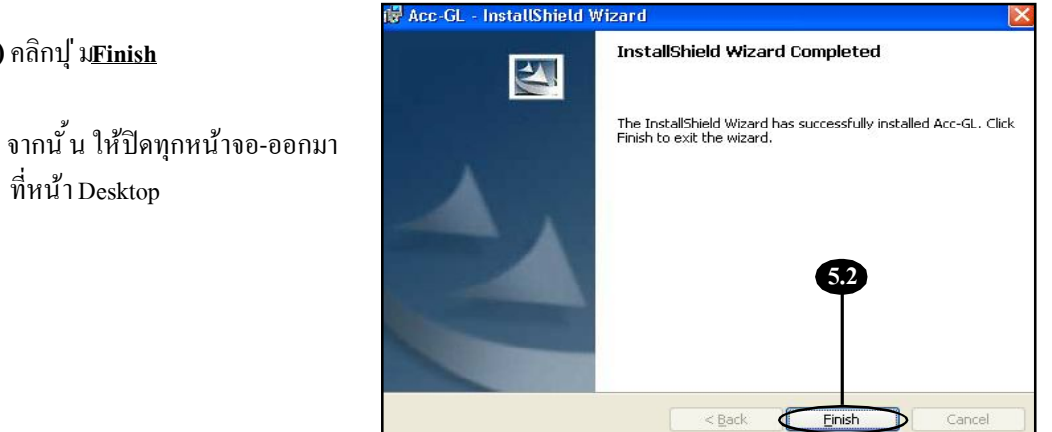

(5.2) คลิกปุ ่ ม<u>Finish</u>

ที่หน้า Desktop

# 6. เมื่อติดตั้งโปรแกรมเสร็จ จะได้ Shortcut ดังรูป

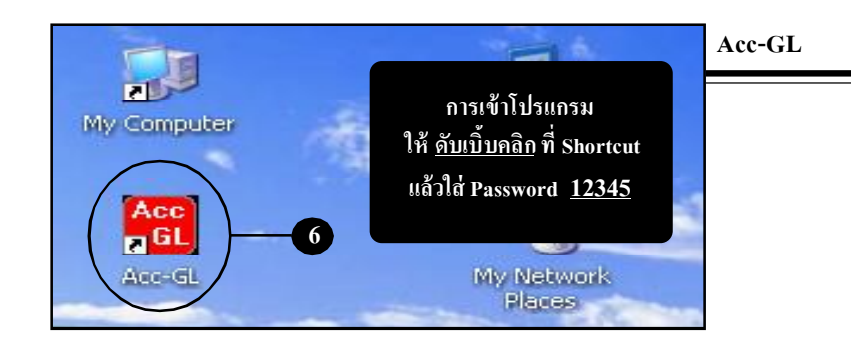

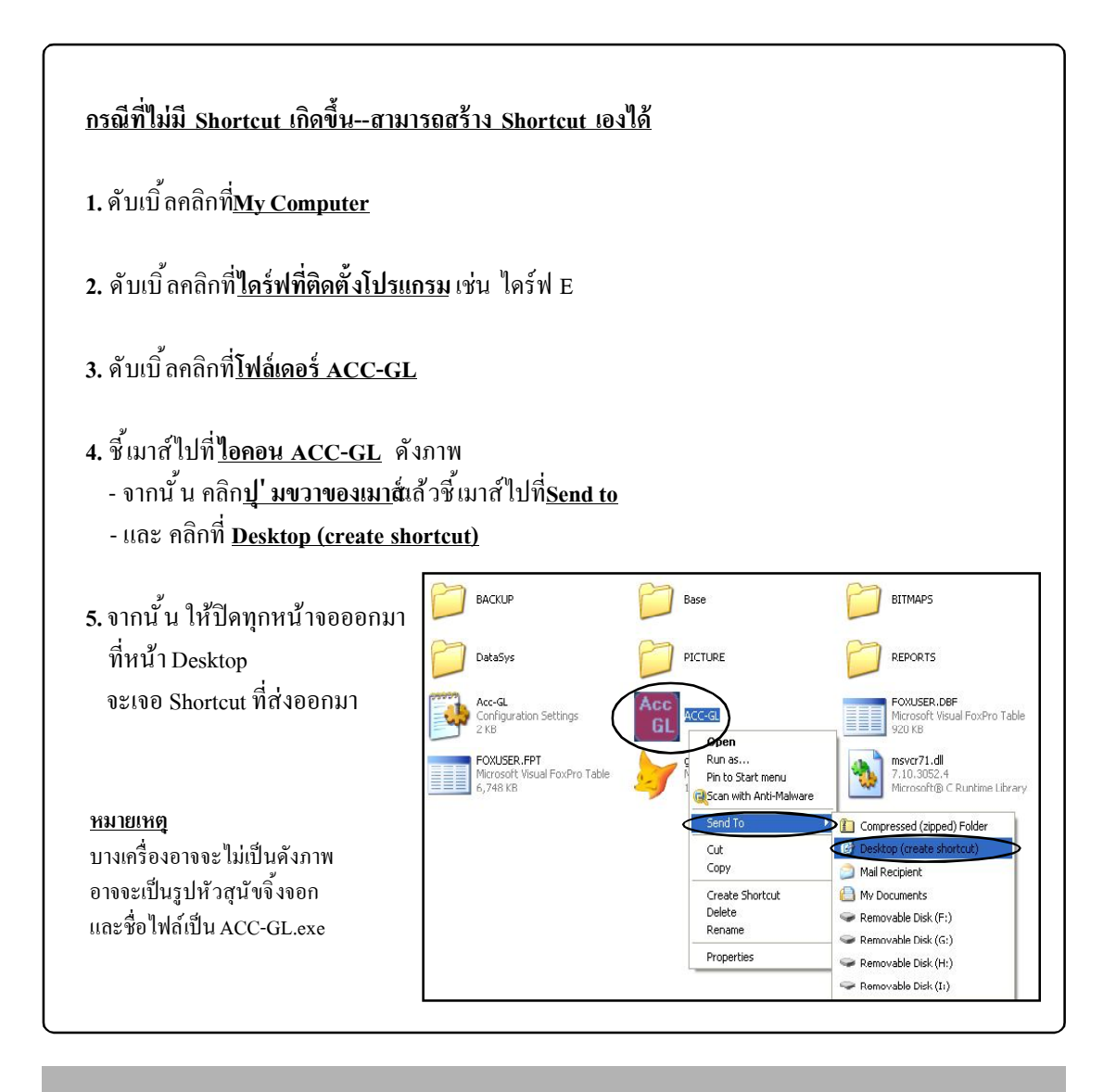